# How to set up WIFI printer

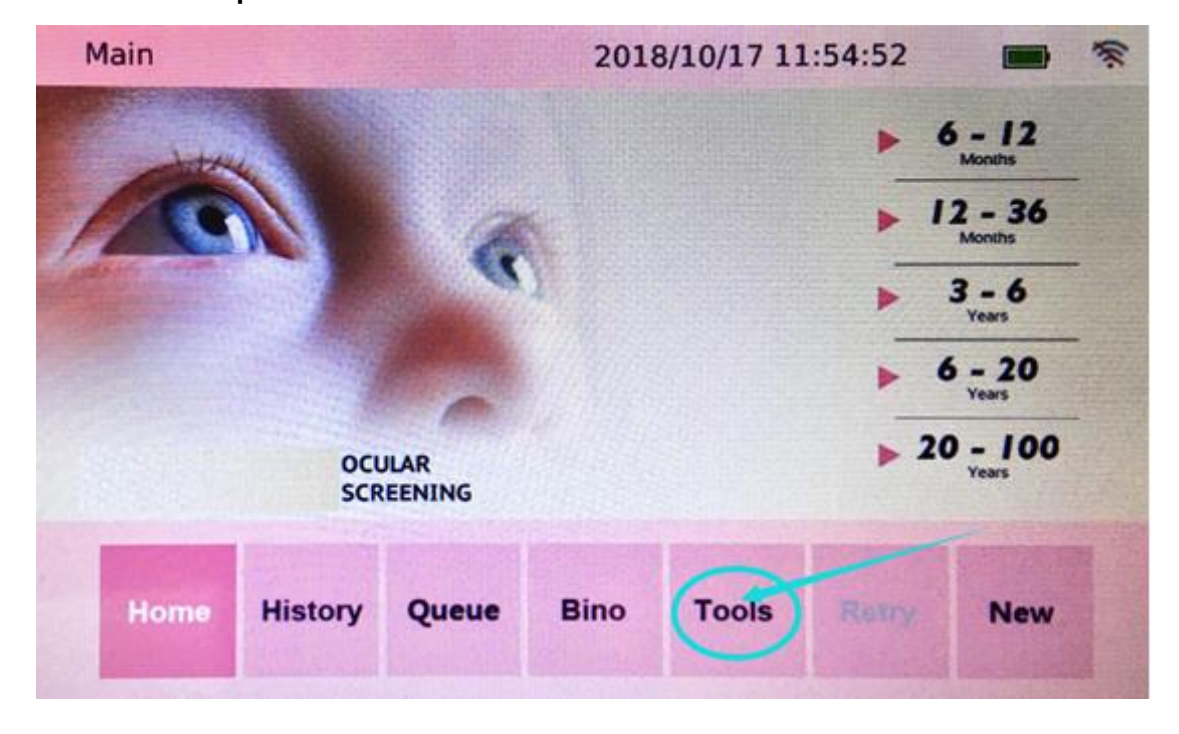

### Click "Tools" option

Click "WIFI" LOGO

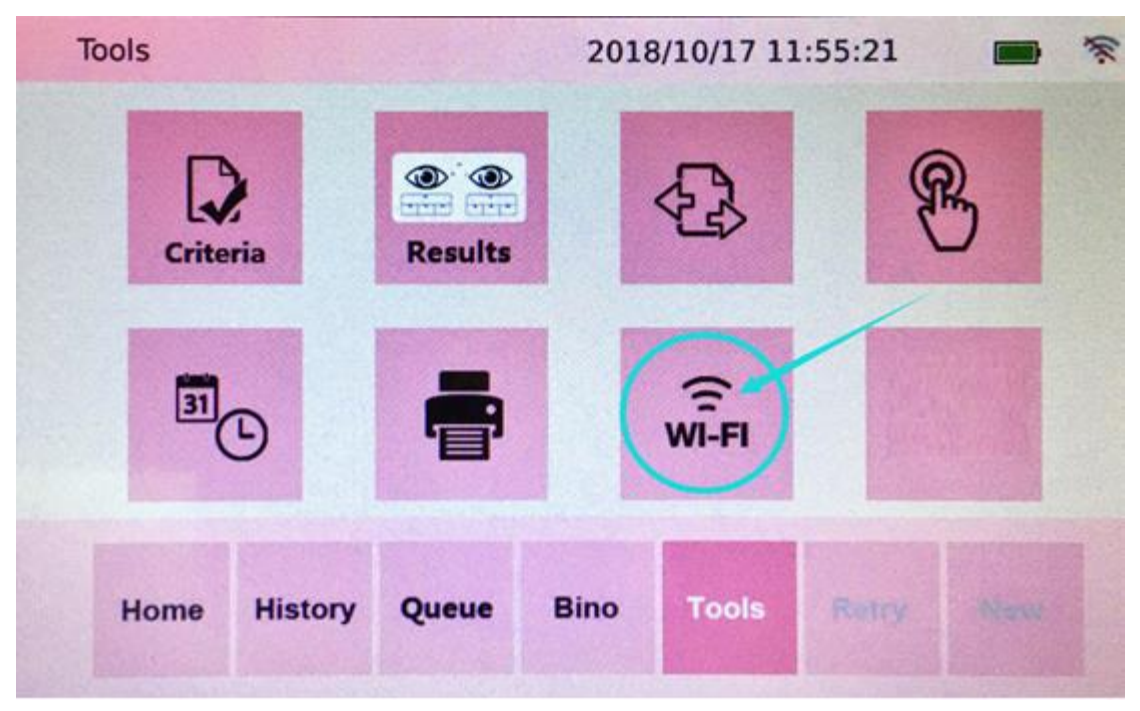

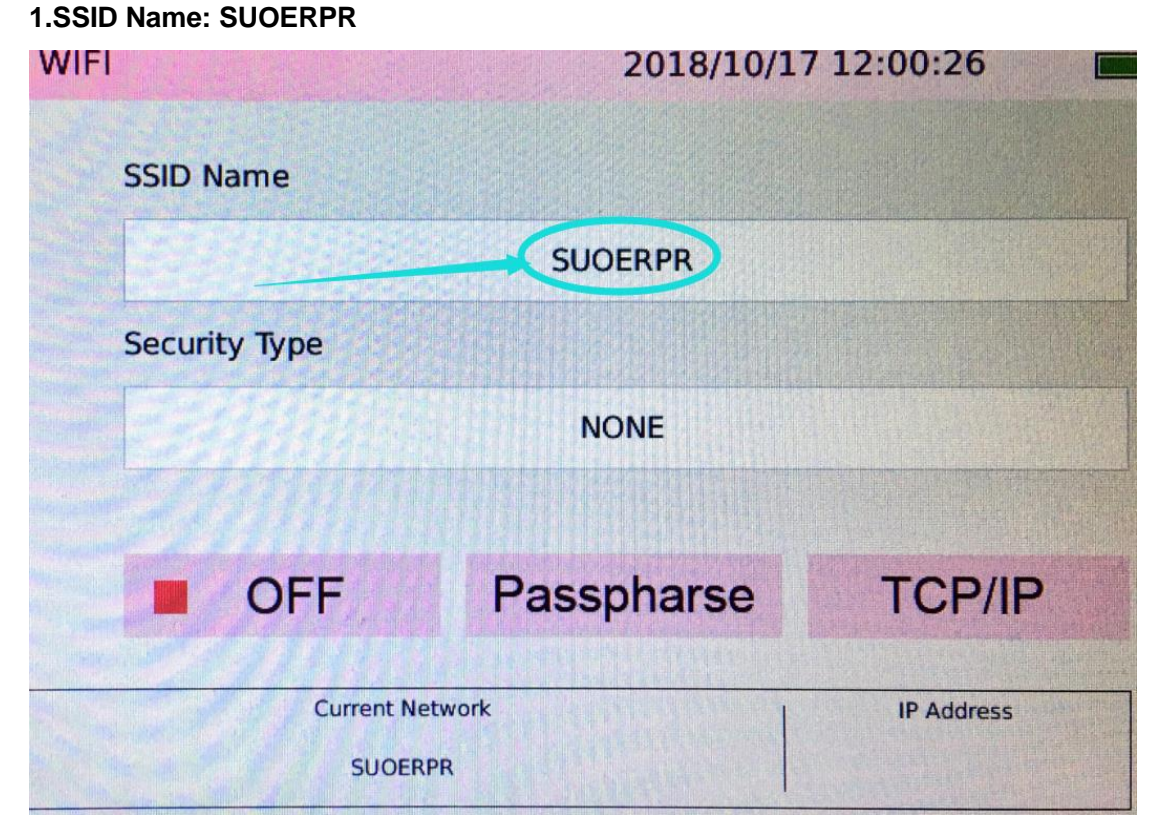

Input "SUOERPR" in capital letters

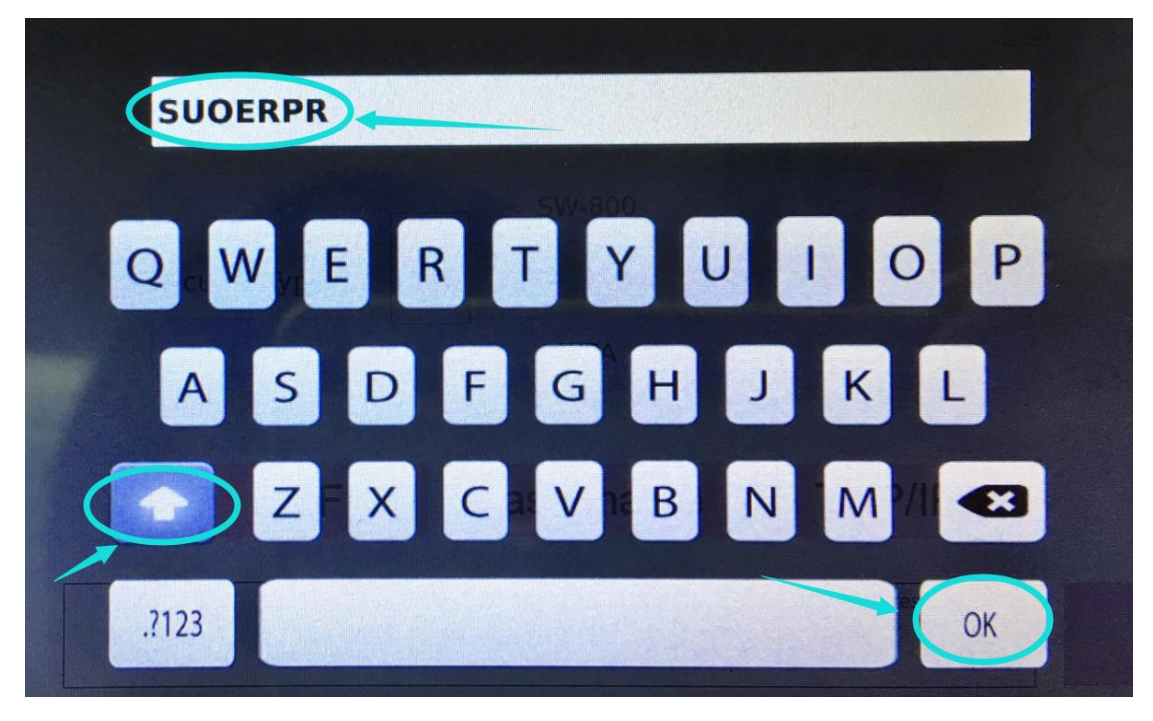

## 2.Security Type: NONE

| WIFI          | WIFI 2018/10/17 12:00:26 |            |   |
|---------------|--------------------------|------------|---|
| SSID Name     |                          |            | 6 |
|               | SUOERPR                  |            |   |
| Security Type |                          |            |   |
| C             | NONE                     | 2          |   |
|               |                          |            |   |
| OFF           | Passpharse               | TCP/IP     |   |
| Current       | Network                  | IP Address |   |

| WIFI |    | 2018/10 | 2018/10/17 11:57:27 |    |
|------|----|---------|---------------------|----|
|      |    |         |                     | -C |
| Nor  | ne | WPA     | WEP                 |    |
|      |    |         |                     |    |
|      |    |         |                     |    |

3.OFF

| WIFI 2018/10/17 12:00:26 |            | <b>—</b> × |    |
|--------------------------|------------|------------|----|
| SSID Name                |            |            | 8  |
|                          | SUOERPR    |            |    |
| Security Type            |            |            |    |
|                          | NONE       |            |    |
|                          |            |            |    |
| OFF                      | Passpharse | TCP/IP     |    |
| Current Ne<br>SUOER      | PR         | IP Address | OK |

#### 4.Passpharse:123456789

| WIFI              | 2018/10/17     | <b>.</b>   |    |
|-------------------|----------------|------------|----|
| SSID Name         |                |            | 8  |
|                   | SUOERPR        |            |    |
| Security Type     |                |            |    |
|                   | NONE           |            |    |
|                   |                |            |    |
| OFF               | Passpharse     | TCP/IP     |    |
| Current N<br>SUOE | letwork<br>RPR | IP Address | ОК |

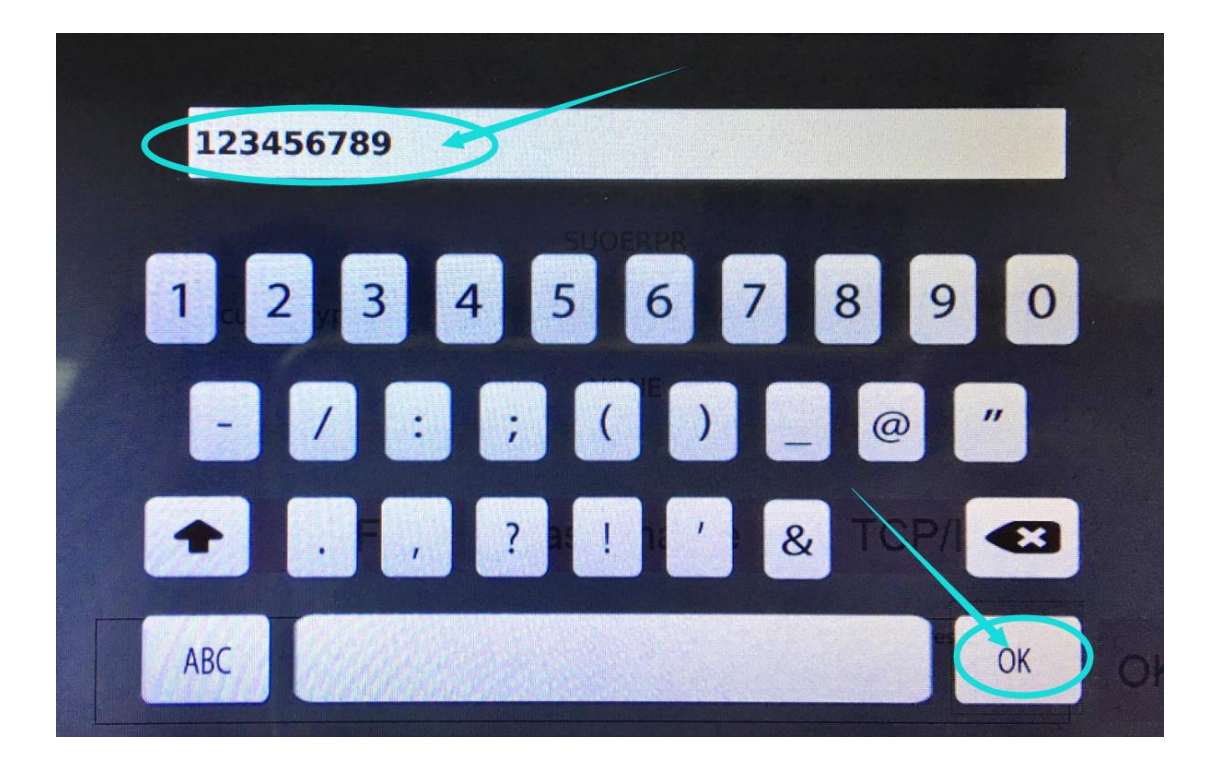

#### 5. TCP/IP : DHCP

| 2018/10/17 12:00:26 |                                             |                                                               |
|---------------------|---------------------------------------------|---------------------------------------------------------------|
|                     |                                             | 8                                                             |
| SUOERPR             |                                             |                                                               |
|                     |                                             |                                                               |
| NONE                |                                             |                                                               |
| Passpharse          | TCP/IP                                      |                                                               |
| etwork              | IP Address                                  |                                                               |
|                     | 2018/10/17<br>SUOERPR<br>NONE<br>Passpharse | 2018/10/17 12:00:26 SUOERPR NONE Passpharse TCP/IP IP Address |

| WIFI |            |                | 2018/10/17 11:59:18 | 3 🗩 😤 |
|------|------------|----------------|---------------------|-------|
|      |            | Mac Address: 9 | 0:70:65:FC:3B:8A    |       |
|      |            | DHCP           | ⊖ Static            |       |
|      | DHCP       |                |                     |       |
|      | IP Address |                |                     |       |
|      | Net Mask   |                |                     |       |
|      | Gate Way   |                |                     |       |
|      | DNS        |                |                     | 4     |
|      | Server IP  |                | 192.168.0.227       | ОК    |

#### THEN Click the "OK" to save settings and restart the device

| SUOERPR  |          |              |
|----------|----------|--------------|
| NONE     |          |              |
| NONE     |          |              |
| NONE     |          |              |
|          |          |              |
| sspharse | ТСР      | /IP          |
|          | IP Addre | 255          |
|          | sspharse | sspharse TCP |

| WIFI          | 2018/10/17     | 12:01:13   | 0 % |
|---------------|----------------|------------|-----|
| SSID Name     | Device reboot! |            |     |
|               | SUOERPR1       |            |     |
| Security Type |                |            |     |
|               | NONE           |            |     |
| ON            | Pasenhareo     | TCD/ID     |     |
| ON            | rasspilaise    | TUELLE     |     |
| Current f     | Network        | IP Address | OK  |

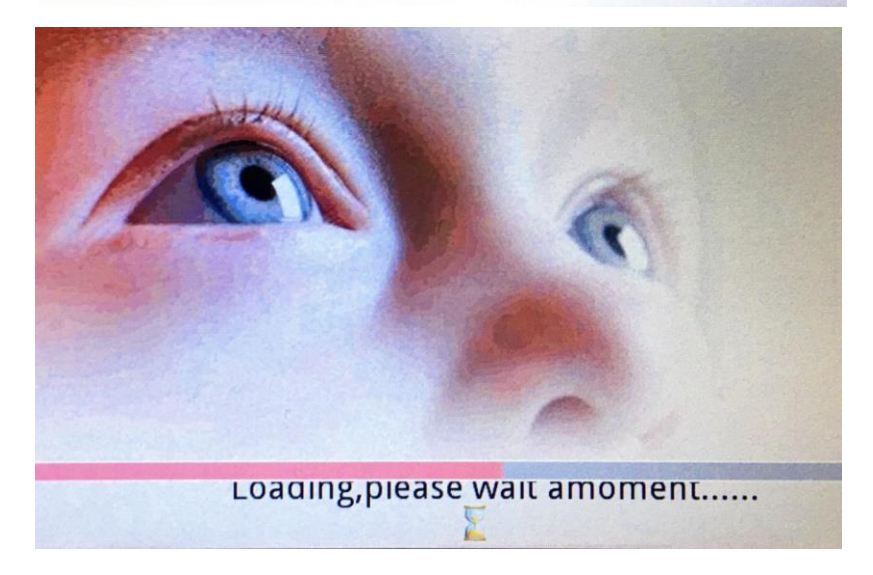

After Reboot, the WIFI icon will turn green. Then you can use the WIFI Printer.

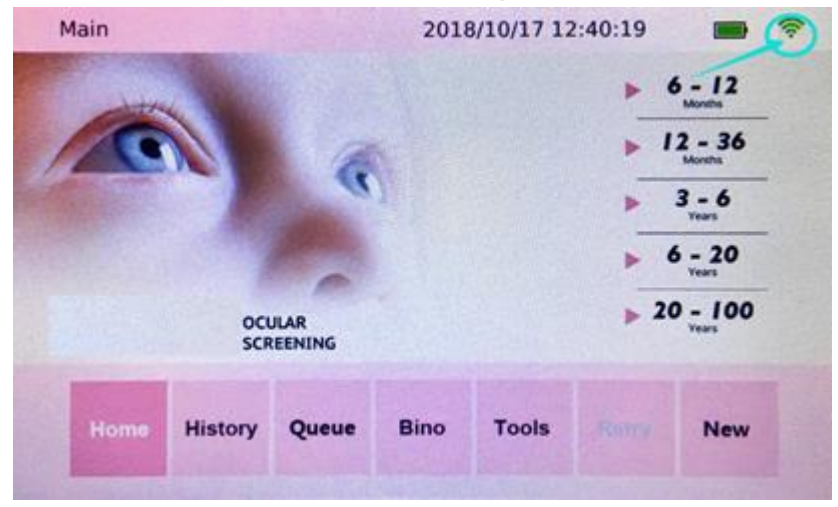